## <u>วิธีการย่อรูปโดยใช้โปรแกรม PhotoScape</u>

1. ดาวน์โหลดโปรแกรม <u>http://www.photoscape.org/ps/main/download.php?lc=th</u>

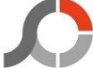

- 2. ติดตั้งโปรแกรม จะเจอ Icon PhotoScape บนหน้า Desktop ดับเบิลคลิกเพื่อใช้งานโปรแกรม
- จะพบหน้าต่างโปรแกรมขึ้นมาดังรูป เลือกเมนู "แก้ไขภาพ"

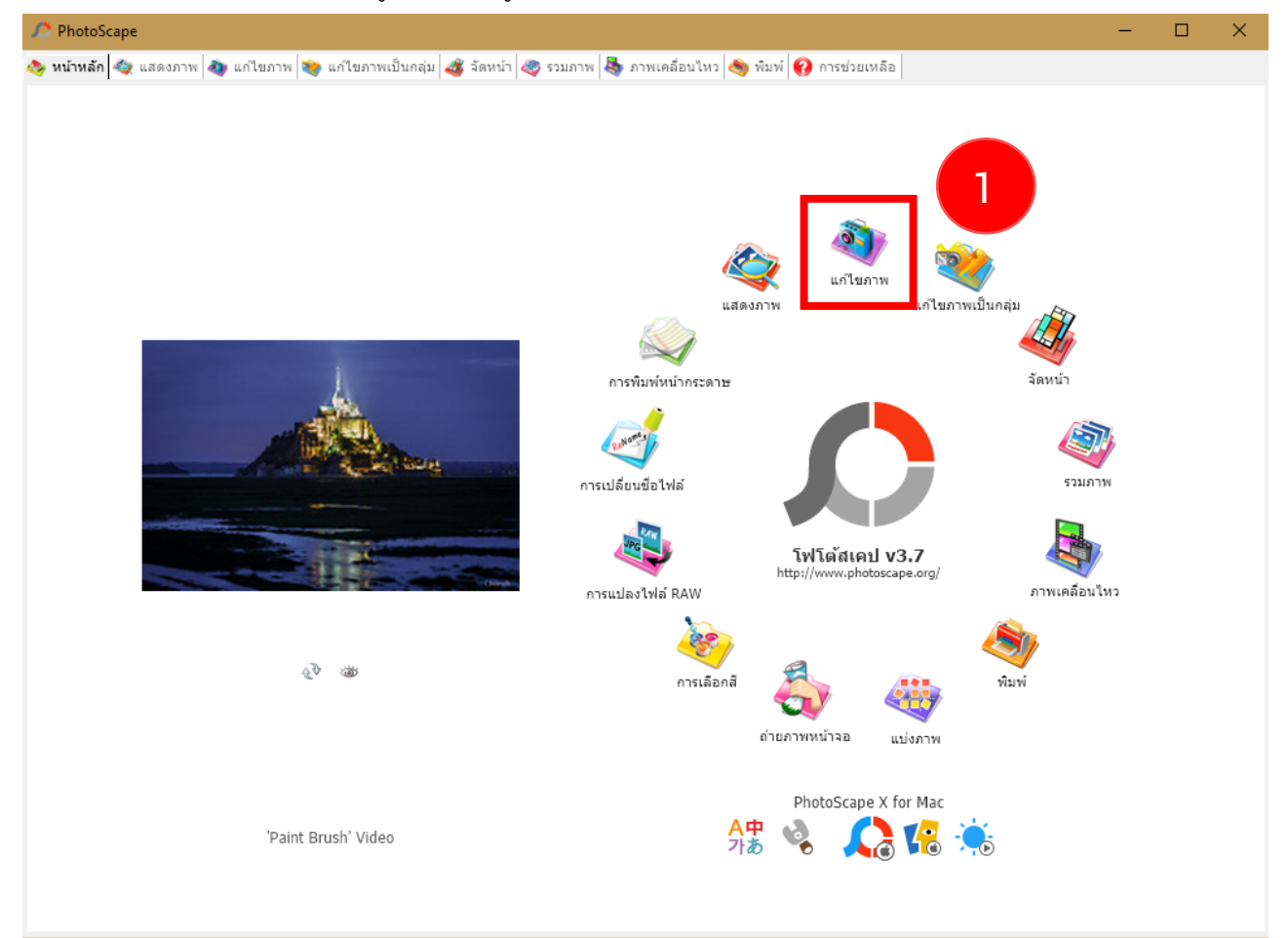

4. เลือกภาพที่ต้องการจะ Resize มาไว้ในพื้นที่สีเทา ในหน้าแก้ไขภาพ ดังรูป

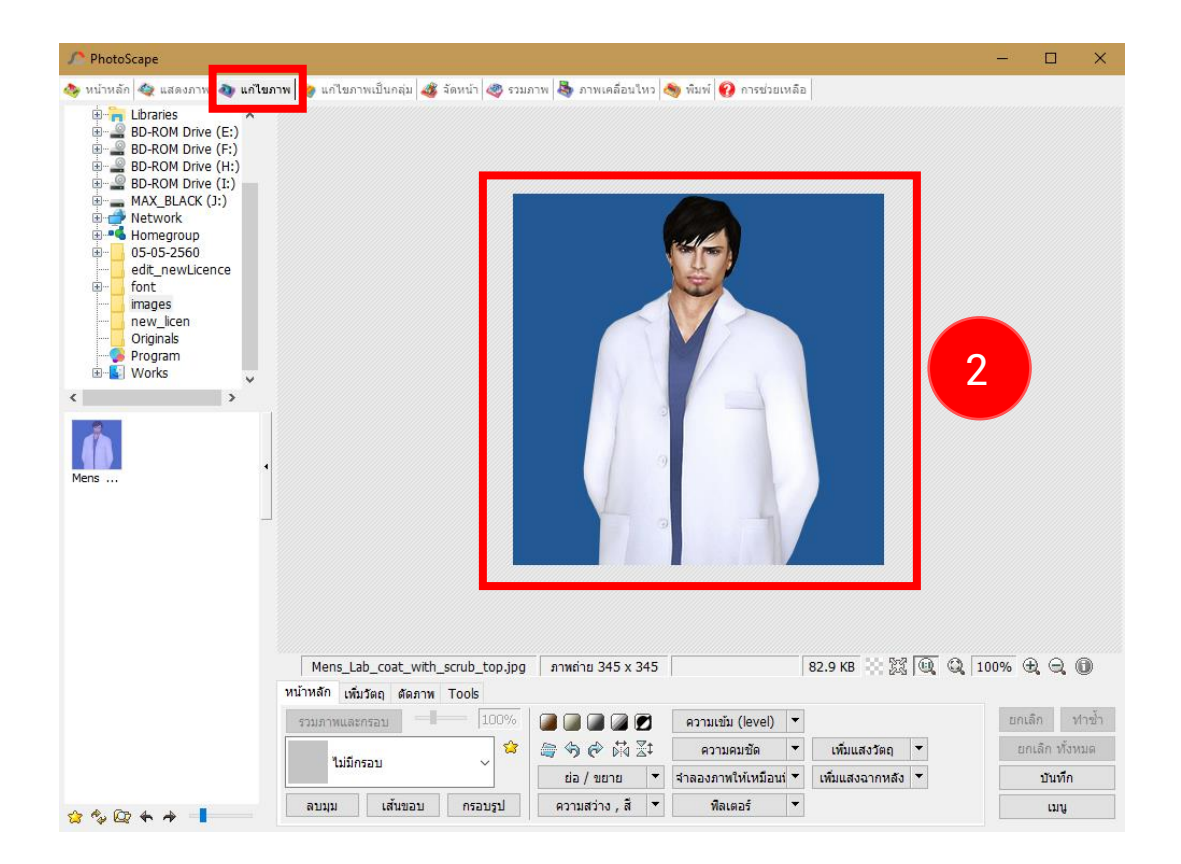

## 5. เลือกเมนู "ตัดภาพ" ตรง tab menu ด้านล่าง

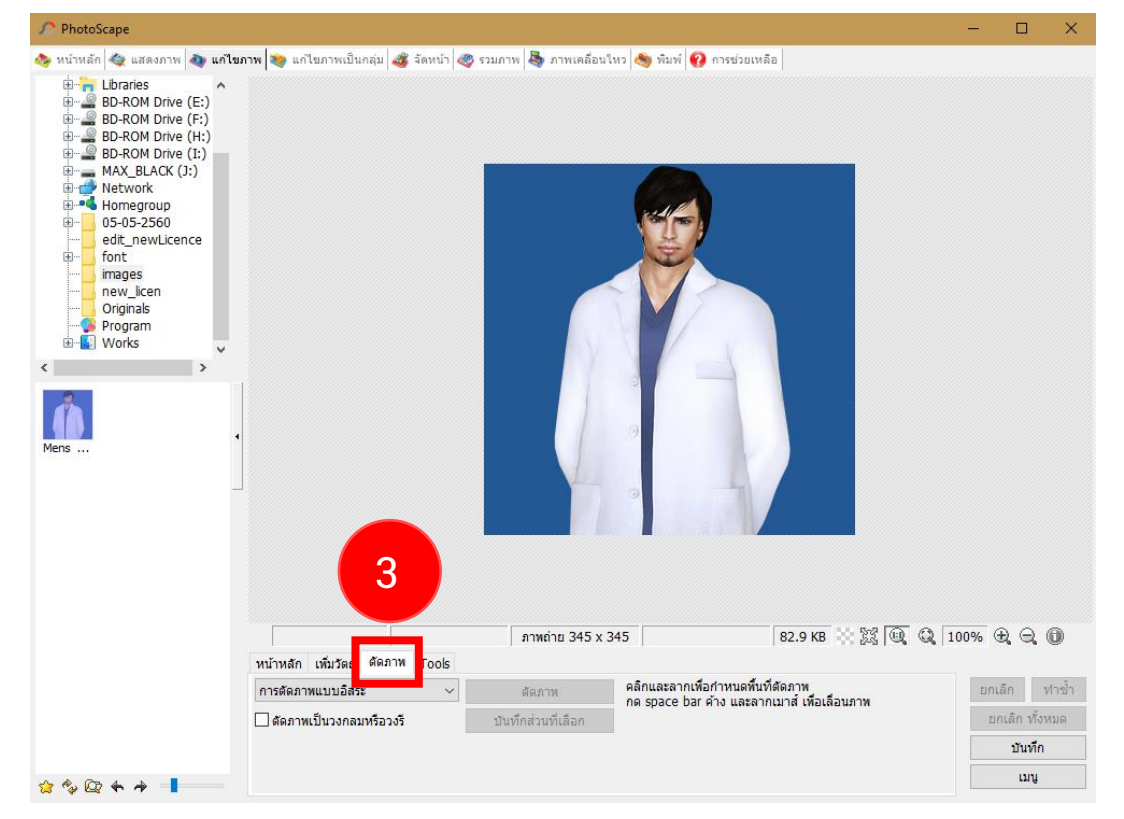

6. เลือกประเภทการตัดภาพเป็น "กำหนดอัตราส่วนเพื่อตัดภาพ" ดังภาพ

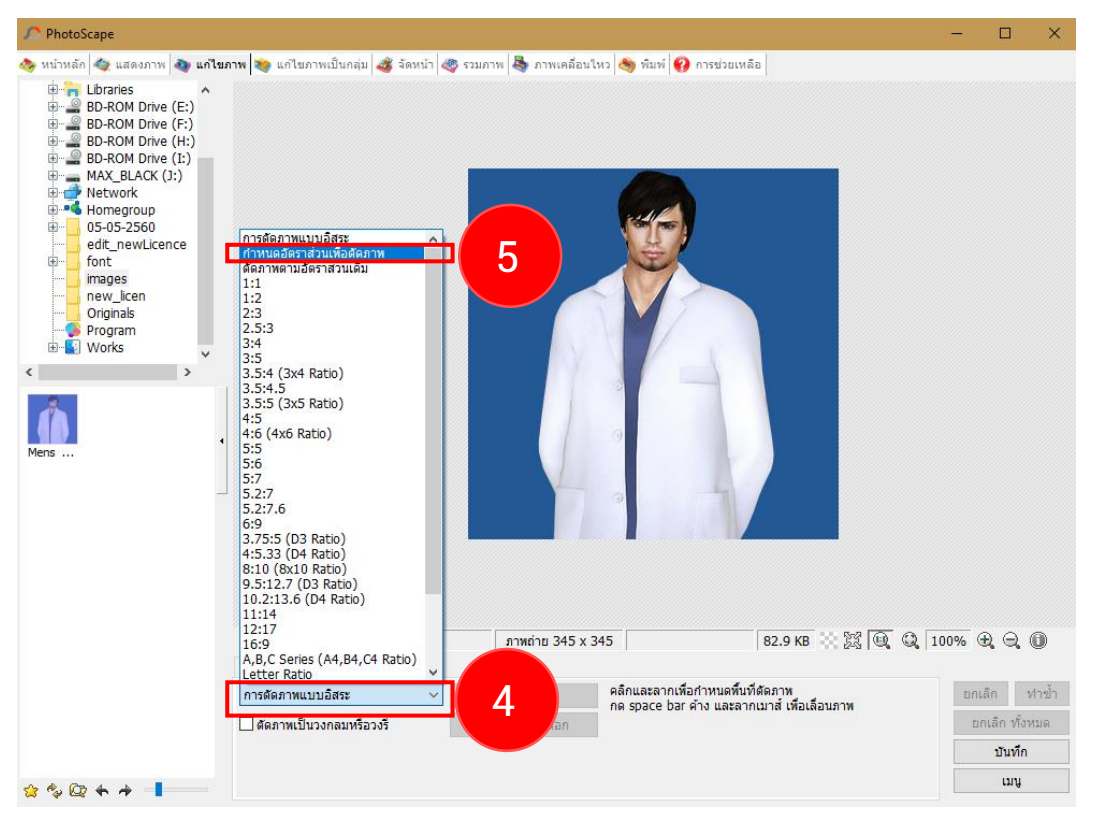

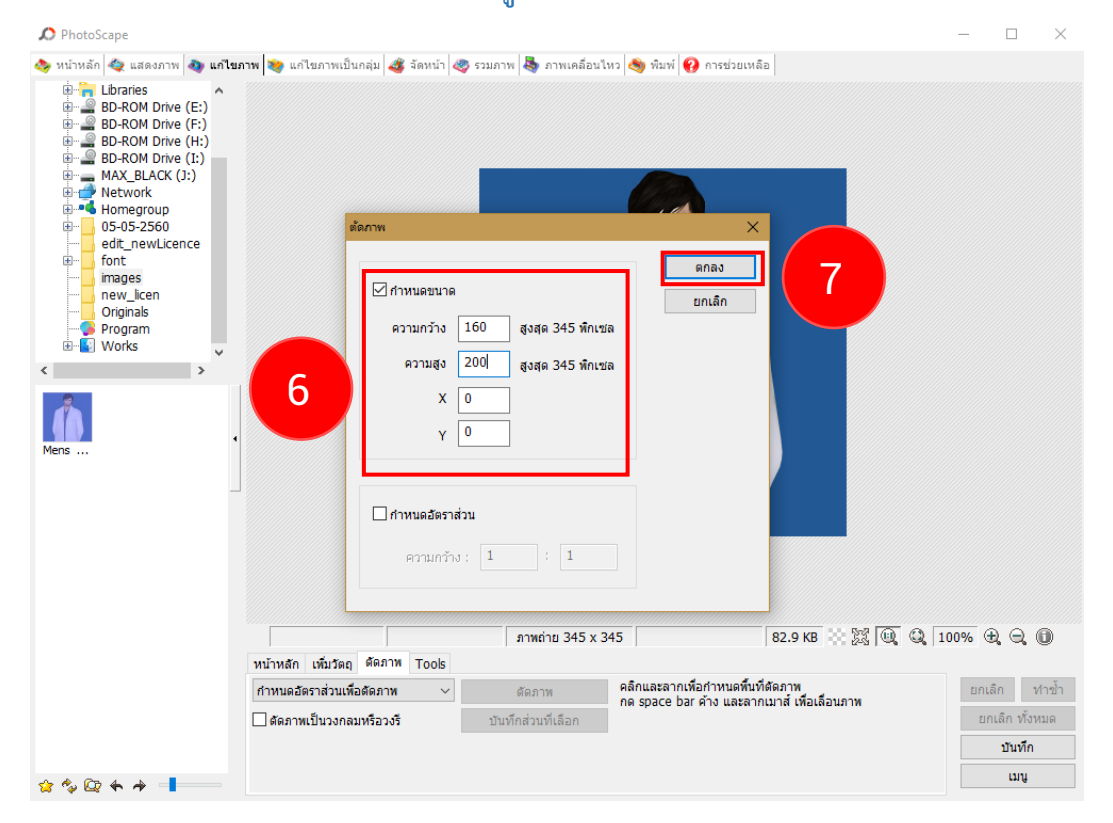

8. สามารถปรับรูปตามความต้องการ โดยการกด ยึด/หด ดังภาพ

หลังจากปรับได้ตามความต้องการแล้ว คลิก "ตัดภาพ" เพื่อจะได้ภาพตามที่เราต้องการ

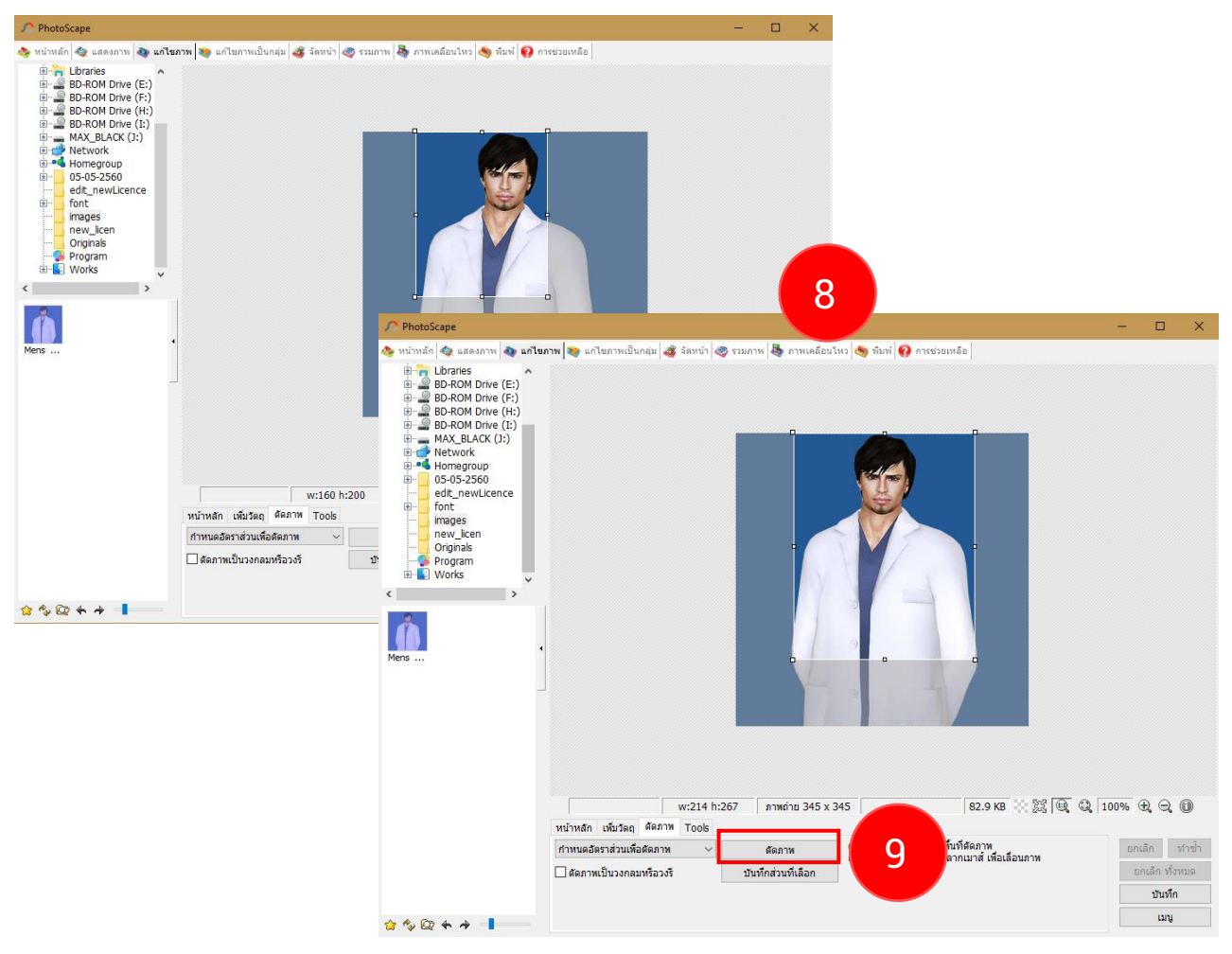

9. เมื่อได้ภาพที่ต้องการแล้ว เลือกเมนู "หน้าหลัก"

| ♪ PhotoScape                                                                                                    |         | ı ×     |
|----------------------------------------------------------------------------------------------------|---------|---------|
| 🐟 หน้าหลัก 💐 แสดงภาพ 🔕 แก้ไขภาพ 😻 แก้ไขภาพเป็นกลุ่ม 🐗 จัดหน้า 🧶 รวมภาพ 🦓 ภาพเคลื่อนไหว 🦄 พิมพ์ 🔞 การช่วยเหลือ                                                                                                    |         |         |
| Borrent Diver (F) Borrent Diver (F) Borrent Diver (H) Borrent Diver (H) |         |         |
| 10                                                                                                    |         |         |
| Mens_Lab_coat_with_scrub_top.jpg มาพถ่าย 214 x 267 82.9 KB 🔅 🎉 🔍 🔍 10                                                                                                    | 00% 🕀 🤅 | 2,00    |
| หนาหลึก <mark>ห</mark> มวัตถุ ดัดภาพ Tools                                                                                                    |         |         |
| รวมภาพและกรอบ 100% 🖉 🖉 🖉 🦉 ความเข้ม (level) 🔻                                                                                                    | ยกเลิก  | ท่าช่า  |
| นมมีกรอบ 🤍 🎏 🧁 🗇 🕅 🖾 ความคมชัด 💌 เพิ่มแสงวัตถุ 💌                                                                                                    | ยกเลิก  | ทั้งหมด |
| ย่อ / ขยาย 🔻 จำลองภาพโห้เหมือนที่ 👻 เห็มแสงฉากหลัง 👻                                                                                                    | บัน     | เท็ก    |
| 🏫 🍫 🕼 🛧 🏕 📕 ลบบุน เส้นขอบ กรอบรูป ความสว่าง , สี 🔻 พิลเตอร์ 🔻                                                                                                    | u       | nA      |

10. เลือกเมนู "**ย่อ / ขยาย**" แล้วให้ขนาด ความกว้าง 160px ความสูง 200px

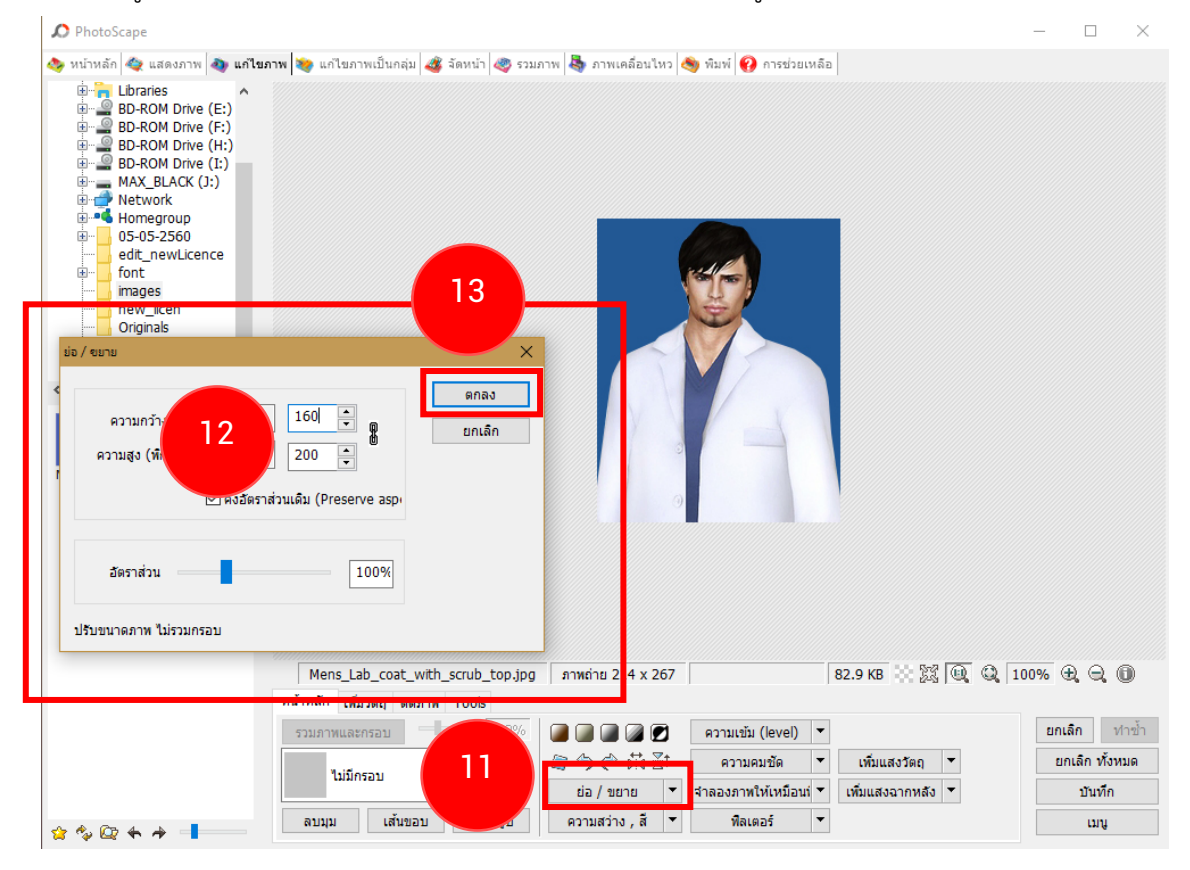

11. ก็จะได้ภาพตามที่ระบบต้องการ และมีขนาด 160\*200

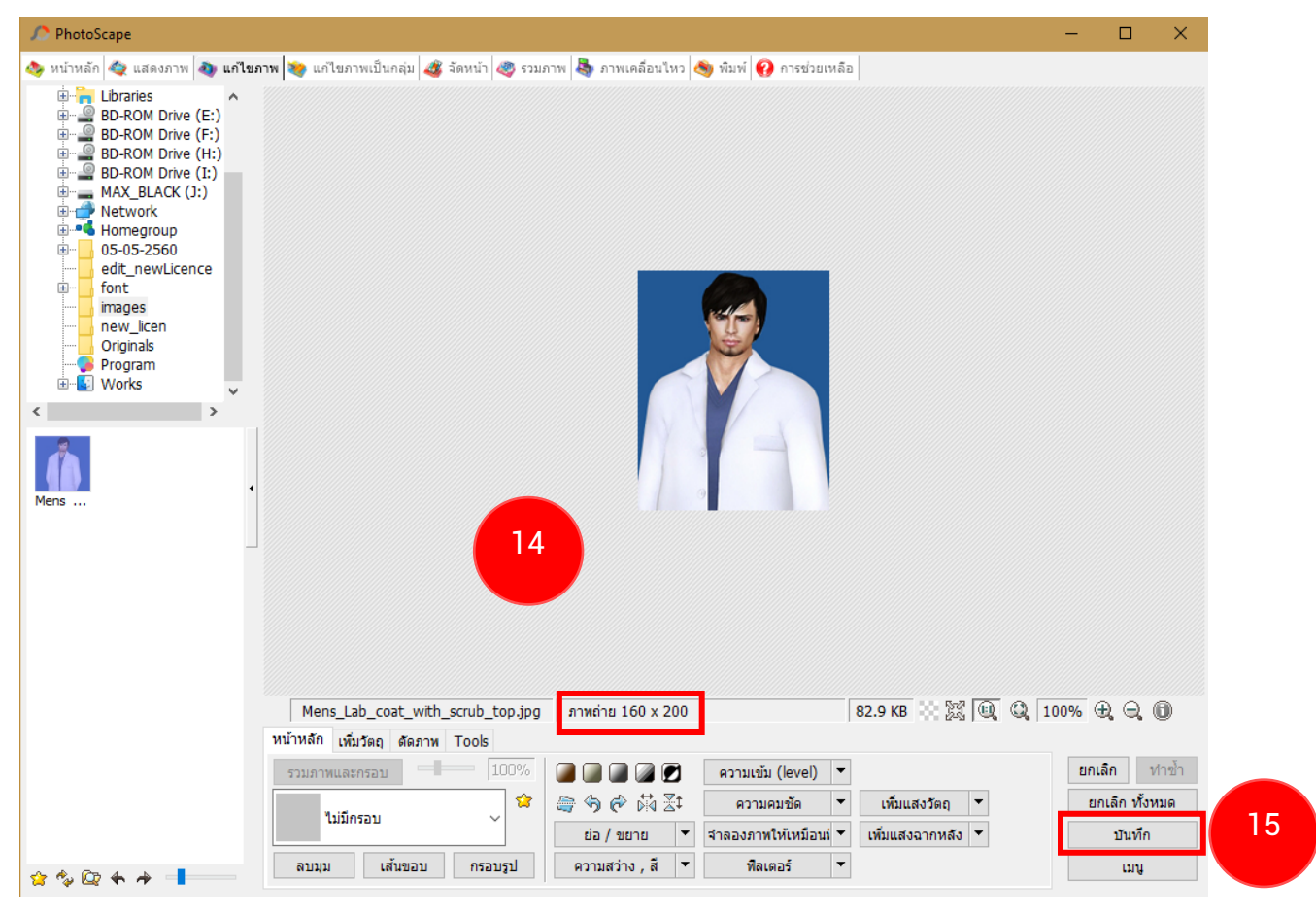